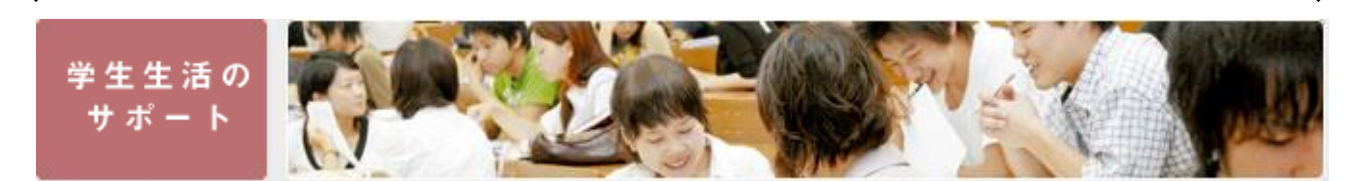

## 授業料免除受付予約システム 学生用操作マニュアル

## 予約システムの推奨環境

「Myもみじ」を利用するためには、インターネットに接続できるパソコンで以下のソフトウェアが必要です。

1)Web ブラウザのバージョンが Firefox (35 推奨), Microsoft Internet Explorer10, 11, Safari (6,7 推奨), Chrome, Mobile safari, Android 標準ブラウザであること(ただし,スマートフォンでの利用時は,アップロード,ダウンロ ード,複数ポップアップ機能が,ブラウザ側で制限されている場合があり,一部機能が利用できない可能性 があります。)

2)Web ブラウザが高強度暗号化通信(128bit)に対応できていること

3)上記 Web ブラウザ以外で利用した場合,正常に動作しないおそれがあります。

## 〇ログイン方法

1.「もみじTop」の画面上部「学生生活のサポート」にカーソルを合わせ、「経済支援」の項目をクリックします。

| 『 』 広島大学 学生情報の森                                                                              | ままね: たまパスロード: 数職員の方は[いろ                                                                                                    | S M <u>もみじ利用上の注意</u> D <u>サーイ・マップ</u> English → Libhらログイン                     |
|----------------------------------------------------------------------------------------------|----------------------------------------------------------------------------------------------------|-------------------------------------------------------------------------------|
| モサビ моміл                                                                                    | gkeizai-group Myもみじへログ                                                                                                    | <b>デイン</b><br>● 検索<br>● 検索                                                    |
| HOME 学びのサポート                                                                                 | 学生生活のサポート 進路・就職のサポー                                                                                                    | -ト 留学生へのサポート インフォメーション                                                        |
|                                                                                              | 各種案内手続き                                                                                                    |                                                                               |
| <b>Event&amp;News</b>                                                                        | 学生生活のマナーとルール                                                                                                    | 緊急連絡                                                                          |
| ☑ 2016/11/17 【国際交流/International Ex                                                          | 課外活動/サークル紹介<br>hange]Potluck Party                                                                                                    | ● 現在、緊急連絡はありません。                                                              |
| ◙ 2016/11/17 ご協力ください!【11/17】学:                                                               | 宿会/住居,言了少ケート回答 译/Information of que                                                                                                    | TOPICS FEyda                                                                  |
| <ul> <li>2016/11/17 英会話トレーニングアプリの言</li> <li>2016/11/14 [Sat, Nov. 26 2016] HU Pea</li> </ul> | ボランティア活動 / Thal use of he English conversati                                                                                                    | 3 一覧はごちら / Article List                                                       |
| 2016/11/11 【国際交流イベント/Internat                                                                | 相認<br>Michael Constant Anternational Night Vol.2 <sup>*</sup> Bra<br>程済支援                                                                                                    | 11/14(月)~12/4(日)                                                              |
| アンケート回答専用のログインです。アンケート<br>※授業中に同答すろ提合は、必ず担当教員の3                                              | 3時、1997年1月できません。<br>時間には、て使用してください。                                                                                                    | 授業改善アンケート期間!                                                                  |
| 広大10:                                                                                        | 徹底安全管理/メンタルヘルス                                                                                                    | 必読!学長から学生諸君へ!/学生にようが変更があった。                                                   |
| gkeizai-group                                                                                | 陸害学生支援                                                                                                    | Must read! From the President to all<br>Students/On the implementation of the |
| Campus Activities                                                                            | <b>奨学金</b><br>1の期に投稿を発覚する場合                                                                                                    | <u>student class improvement questionnaire</u>                                |
| 課外活動                                                                                         | 同い合わせ先一覧(支援室等)                                                                                                    | 熊本地震で被災された世帯の                                                                 |
| くくり門で ビブリオバトル!<br>~ 翻評合戦 BY 大学生~                                                             | バソコンQ&A                                                                                                    |                                                                               |
| 2016 年 12 月 11 日(日)<br>14 : 00~16 : 30                                                       | 学生プラザ                                                                                                    | Students affected by<br>Kumamoto Earthquake                                   |
| ttps://momiji.hiroshima-u.ac.jp/momiji-top/life/financial.                                   | tml 交流<br>11年8月1日 - 11日 - 11日 | 2016 (Emergency<br>Notification)                                              |

2.移動先の下図「経済支援」のページの「授業料免除」をクリックします。

|                 | 広大10: 広大バスワ | )          | 5 Myもみじ利用上の<br>ダイン                                                       | 注意 ● <u>サイトマップ</u> English →<br>「<br>快索ワードトップ10 |
|-----------------|-------------|------------|--------------------------------------------------------------------------|-------------------------------------------------|
| HOME 学びのサポート    | 学生生活のサポート   | 進路・就職のサポート | 留学生へのサポート                                                                | インフォメーション                                       |
| 学生生活の<br>サポート   |             |            | 学生生活           3 各種案内           9 学生生活           9 学生生活           9 課外活動 | のサポート<br>の手続き<br>5のマナーとルール<br>か/サークル紹介          |
| 経済支援            |             |            | ◎ 宿舎/伯                                                                   | 居                                               |
| <u>奨学金</u>      |             |            | ▶ ボランテ                                                                   | ィア活動                                            |
| 入学料40kk·入学料徵収猶予 |             |            | 12 木目談                                                                   |                                                 |
| 授業料免除           |             |            | ◎ 経済支援                                                                   | Ę                                               |
| 広島大子フェニック人笑子制度  |             |            | ❷ 保険                                                                     |                                                 |

3.移動先の下図「授業料免除受付予約システム」をクリックする。(予約受付期間外はログインできません)

|                                                                                                    | 学生生活のサポート        |
|----------------------------------------------------------------------------------------------------|------------------|
|                                                                                                    | ▶ 各種案内手続き        |
|                                                                                                    | タ 学生生活のマナーとルール   |
|                                                                                                    | ▶ 課外活動/サークル紹介    |
| 授業料免除_後期                                                                                           | ◙ 宿舎/住居          |
| ☆☆☆☆ お知らせ ☆☆☆☆                                                                                     | 🛿 ボランティア活動       |
| 平成28年度後期分授業料免除申請について 授業料免除 受付 予約システム                                                               | 10 相談            |
| 平成28年度後期分授業料免除申請を希望する学生は、ウェブページかど exemption application ウン                                         | ▶ 経済支援           |
| ロートし、必要者現で半畑しし文特期間別に甲請を行ってください。                                                                    | ❷ 保険             |
| N単安4178429年後期279512米4742897日1211フルスNa,120日香港217回回町にしてます。<br>要領・様式等は、以下から該当するほうをクリックしてダウンロードしてください。 | ▶ 健康安全管理/メンタルヘルス |

4.下図ログイン画面①で、使用言語(日本語 or 英語)を選択し、ログイン画面②で広大IDとパスワードを入力 し、「ログイン」ボタンをクリックまたは Enter キーを押します。

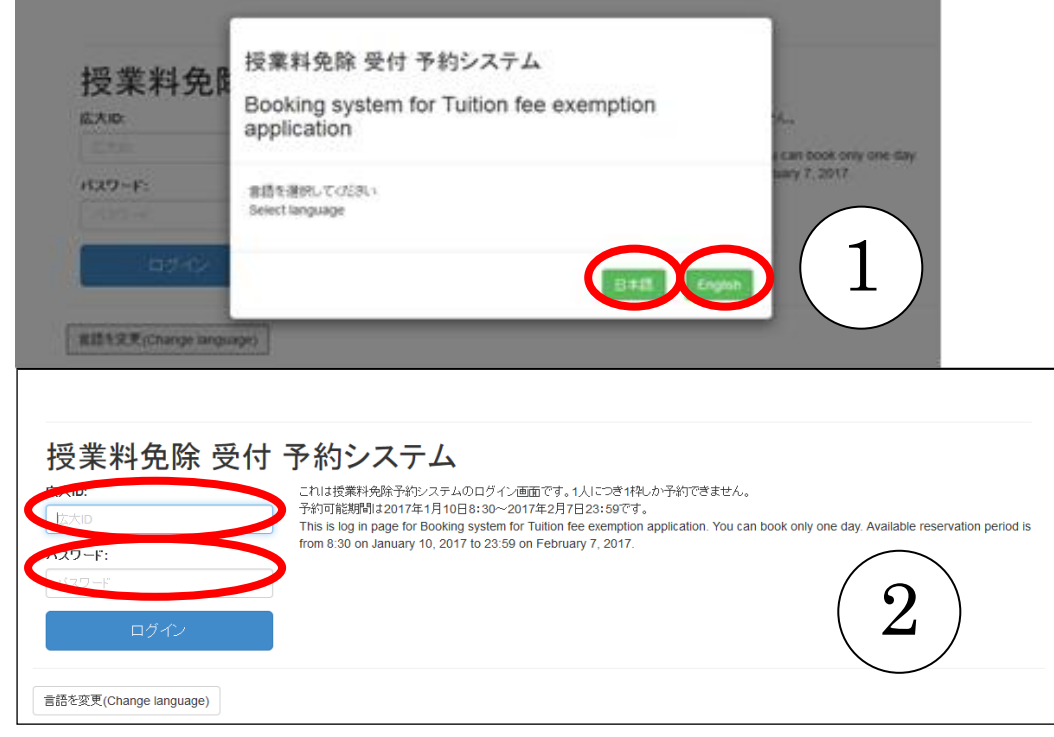

## 〇予約方法

1. ログイン後、下図画面に移動しますので、受付を希望する日付の下にあるOないしは△をクリック してください。×は選択不可能です。

※下図画面はテスト画面です。予約受付時には、その期の予約可能日が表示されます。

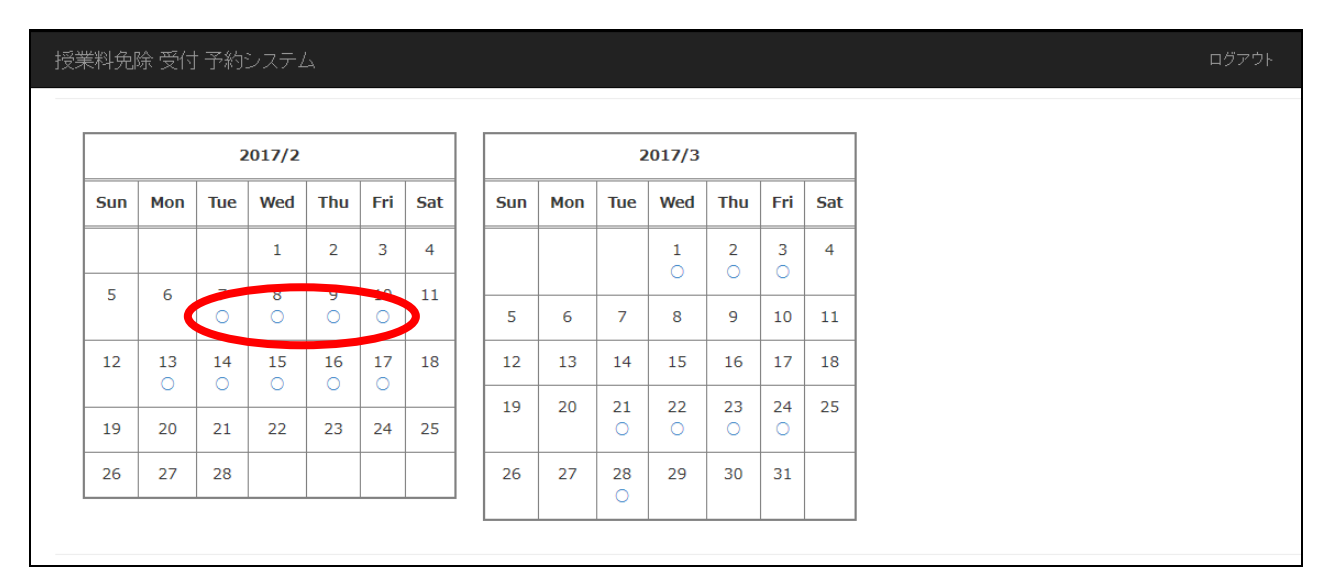

2. 受付を希望する日付の下にある〇ないしは△をクリックすると、下図画面に移動します。
 画面右の時間から希望する時間を選択し「予約する」ボタンをクリックしてください。

| 2017/2 |     |     |     |     |     |     | 2017/3 |     |     |     |     |     | 2017-2-8 |                               |
|--------|-----|-----|-----|-----|-----|-----|--------|-----|-----|-----|-----|-----|----------|-------------------------------|
| Sun    | Mon | Tue | Wed | Thu | Fri | Sat | Sun    | Mon | Tue | Wed | Thu | Fri | Sat      | 時間                            |
|        |     |     | 1   | 2   | 3   | 4   |        |     |     | 1   | 2   | 3   | 4        | 9:00~10:00 予約する               |
|        |     |     | -   | -   |     |     |        |     |     | Ō   | Ō   | Ō   |          | 10:00~11:00 <del>マックオ</del> マ |
| 5      | 6   | 7   | 8   | 9   | 10  | 11  | 5      | 6   | 7   | 8   | 9   | 10  | 11       | ۵، ۵ ۱۹ بید <u>ر</u>          |
|        |     |     |     | _   |     |     |        |     |     |     |     |     |          | 11:00~11:30 予約する              |
| 12     | 13  | 14  | 15  | 16  | 17  | 18  | 12     | 13  | 14  | 15  | 16  | 17  | 18       |                               |
|        | 0   | 0   | 0   | 0   | 0   |     | 19     | 20  | 21  | 22  | 23  | 24  | 25       | 13:00~14:00 予約する              |
| 19     | 20  | 21  | 22  | 23  | 24  | 25  |        |     | 0   | 0   | 0   | 0   |          |                               |
| 26     | 27  | 28  |     |     |     |     | 26     | 27  | 28  | 29  | 30  | 31  |          | 14:00~15:00 予約する              |
| 20     | - / | 20  |     |     |     |     |        |     | 0   |     |     |     |          | 15:00~16:00                   |

「予約する」ボタンをクリックすると下図画面に移動し、予約終了となります。
 日時をしっかり確認し、間違いがなければ、印刷ボタンを押してください。
 印刷ボタンで印刷した紙は、受付時に必要です。受付時に持参してください。

| 授業料免除 受付 予約システム                                                                                                    | ログアウト        |
|----------------------------------------------------------------------------------------------------|--------------|
| 予約を受け付けました<br>予約日時を確認し、OKなら印刷ボタンを押してください。印刷した紙は受付時に必要です。なくさないよう保管し、受付時に持参してください。<br>予約の変更及び取消は、キャンセルしなければできません。<br>なお、キャンセルは予約可能期間1月10日8:30~2月7日23:59の間しかできませんので注意してください。予約日時にこられず無断キャンセルされた場合、申請ができな<br>やむを得ない事情でキャンセル可能期間外にキャンセルする場合、授業料免除担当(082-424-6163、6138)に連絡をしてください。 | ×<br>にくなります。 |
| 予約消費報                                                                                                    |              |
| 日時 2017-02-08(Wed) 9:00~10:00<br>名前<br>広大ID<br>所属                                                                                                    |              |
| キャンセルする                                                                                                    |              |
| 「印刷する」                                                                                                    |              |
| Top Page                                                                                                    |              |

(注意)

〇キャンセルするまで、新しい予約はできません。注意してください。

〇予約、予約キャンセルができるのは、予約可能期間のみです。

予約可能期間が終了した後は、自分が予約した日時のみ確認できます。

〇予約期間終了後に、やむを得ない事情でキャンセルをする場合は、事前に学生生活支援グループに連絡してください。予約日時にこられず無断キャンセルされた場合、授業料免除申請ができませんのでご注意ください。

連絡先:教育室教育部学生生活支援グループ TEL:082-424-6163,6138